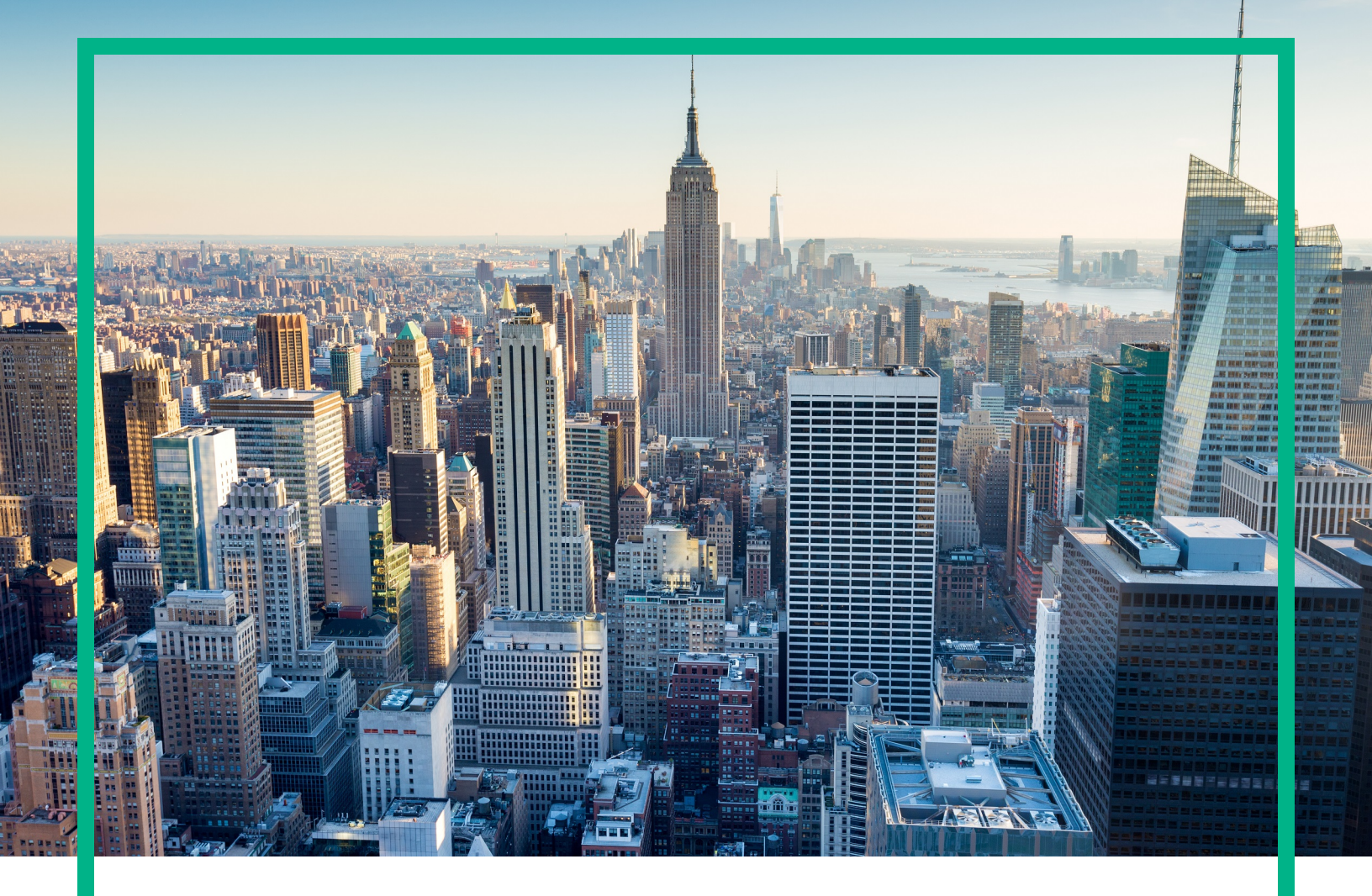

# OMi Management Pack for Microsoft Skype for Business Server

Software Version: 1.00

For Operations Manager i for Linux and Windows® operating systems

# **Installation Guide**

Document Release Date: July 2017 Software Release Date: December 2015 **Hewlett Packard** Enterprise

### Legal Notices

### Warranty

The only warranties for Hewlett Packard Enterprise products and services are set forth in the express warranty statements accompanying such products and services. Nothing herein should be construed as constituting an additional warranty. Hewlett Packard Enterprise shall not be liable for technical or editorial errors or omissions contained herein. The information contained herein is subject to change without notice.

### **Restricted Rights Legend**

Confidential computer software. Valid license from Hewlett Packard Enterprise required for possession, use or copying. Consistent with FAR 12.211 and 12.212, Commercial Computer Software, Computer Software Documentation, and Technical Data for Commercial Items are licensed to the U.S. Government under vendor's standard commercial license.

### **Copyright Notice**

© 2015 - 2017 Hewlett Packard Enterprise Development LP

### **Trademark Notices**

Adobe® is a trademark of Adobe Systems Incorporated.

Microsoft, Encarta, MSN, and Windows are either registered trademarks or trademarks of Microsoft Corporation in the United States and/or other countries.

UNIX® is a registered trademark of The Open Group.

### **Documentation Updates**

To check for recent updates or to verify that you are using the most recent edition of a document, go to: https://softwaresupport.hpe.com/.

This site requires that you register for an HPE Passport and to sign in. To register for an HPE Passport ID, click **Register** on the HPE Software Support site or click **Create an** Account on the HPE Passport login page.

You will also receive updated or new editions if you subscribe to the appropriate product support service. Contact your HPE sales representative for details.

### Support

Visit the HPE Software Support site at: https://softwaresupport.hpe.com/.

Most of the support areas require that you register as an HPE Passport user and to sign in. Many also require a support contract. To register for an HPE Passport ID, click **Register** on the HPE Support site or click **Create an Account** on the HPE Passport login page.

To find more information about access levels, go to: https://softwaresupport.hpe.com/web/softwaresupport/access-levels.

HPE Software Solutions Now accesses the Solution and Integration Portal website. This site enables you to explore HPE product solutions to meet your business needs, includes a full list of integrations between HPE products, as well as a listing of ITIL processes. The URL for this website is https://softwaresupport.hpe.com/km/KM01702731.

### Contents

| Chapter 1: Introduction                                                                     | . 5 |
|---------------------------------------------------------------------------------------------|-----|
| Abbreviations Used in this Manual                                                           | . 5 |
| Related Documentation                                                                       | . 6 |
| Licensing                                                                                   | . 6 |
| Chapter 2: Installing OMi MP for Microsoft Skype for Business Server                        | 7   |
| Installation Package                                                                        | . 7 |
| Prerequisite                                                                                | 8   |
| Software Requirements                                                                       | . 8 |
| Installation Checklist                                                                      | . 9 |
| Installing Additional Software Update for Monitoring Automation 9.23                        | .11 |
| Installing OMi MP for Microsoft Skype for Business Server BSM 9.2x or<br>on OMi 10 x Server | 12  |
| On Linux                                                                                    | 12  |
| On Windows                                                                                  | 13  |
| Verifying the OMi MP for Microsoft Skype for Business Server                                | .10 |
| Installation                                                                                | .13 |
| Applying the License                                                                        | 15  |
| Chapter 3: Getting Started                                                                  | .16 |
| Task 1: Adding Nodes to BSM 9.2x or OMi 10.x Console                                        | .16 |
| Task 2: Deploying the Skype Discovery and Skype Configuration                               |     |
| Aspects                                                                                     | .17 |
| Deploying Skype Discovery Aspect                                                            | .17 |
| Deploying Skype Configuration Aspect                                                        | .18 |
| Deploying Skype Configuration Aspect on the Edge Server                                     | .20 |
| Task 3: Verifying Discovery                                                                 | .22 |
| Task 4: Deploying the Microsoft Skype for Business Management                               | 23  |
| Data Collection Process                                                                     | 24  |
| Task 4a: Identifying and Deploying the Microsoft Skype for Business                         |     |
| Management Templates                                                                        | .25 |
| Task 4b: Deploying the Microsoft Skype for Business Server Aspects                          | 27  |
| Checking Topology Synchronization Settings                                                  | .28 |

| Appendix A: Installing Monitoring Automation 9.23 Software Update    | 29     |
|----------------------------------------------------------------------|--------|
| Installing Additional Software Update in a Distributed BSM Environme | ent 29 |
| Installing Additional Software Update on BSM DPS                     | 29     |
| Installing Additional Software Update on BSM GWS                     | 31     |
| Installing Additional Software Update in a Typical BSM Environment.  | 32     |
| Send documentation feedback                                          | 35     |

## **Chapter 1: Introduction**

The HPE OMi Management Pack for Microsoft Skype for Business Server (OMi MP for Microsoft Skype for Business Server) works with Operations Manager i (OMi) and enables you to monitor Microsoft Lync 2010, 2013, and Skype for Business Servers 2015 available in your environment. The OMi MP for Microsoft Skype for Business Server includes the following components for monitoring performance and availability of Lync or Skype for Business Servers in your environment:

- Microsoft Skype for Business Server Management Templates
- Microsoft Skype for Business Server Aspects
- Microsoft Skype for Business Server Policy Template group
- Parameters
- Run-time Service Model (RTSM) Views
- Event Type Indicators (ETIs)
- Health Indicators (HIs)
- Configuration Item (CI) and Configuration Item Types (CITs)
- Topology Based Event Correlation (TBEC)
- Tools
- Graph Templates

For more information about the components, see the *OMi Management Pack for Microsoft Skype for Business Server Online Help* or *User Guide*.

### Abbreviations Used in this Manual

| Abbreviations                                     | Expansion                                                   |
|---------------------------------------------------|-------------------------------------------------------------|
| ОМі                                               | Operations Manager i                                        |
| RTSM                                              | Run-time Service Model                                      |
| OMi MP                                            | OMi Management Pack                                         |
| OMi MP for Microsoft Skype for<br>Business Server | OMi Management Pack for Microsoft Skype for Business Server |

### **Related Documentation**

For more information about OMi MP for Microsoft Skype for Business Server, see the following documents:

- OMi MP for Microsoft Skype for Business Server Release Notes
- OMi MP for Microsoft Skype for Business Server User Guide
- OMi MP for Microsoft Skype for Business Server Reference Guide

### Licensing

The OMi MP licenses are available in a pack of 25 license units. Each license can be used per OS instance, irrespective of the application type. For example, the license pack can contain 5 licenses of OMi MP for Microsoft Skype for Business Server, 10 licenses of OMi MP for Oracle Database with any other combination of supported applications.

There are three types of licenses:

- Evaluation: A license with a fixed trial period of up to 60 days. This type of license is available only until a Time Based or Permanent license is purchased. Once purchased, the trial period immediately terminates.
- Term: A license that has a time-based expiration date.
- Perpetual: A license that does not expire.

To procure the license for the Entitlement Order Number (EON), go to http://enterpriselicense.hpe.com and log on using your HPE Passport credentials to redeem the license.

For information about applying the license, see "Applying the License".

## Chapter 2: Installing OMi MP for Microsoft Skype for Business Server

This section provides information about installing OMi MP for Microsoft Skype for Business Server on BSM 9.2x or OMi 10.x (Linux or Windows) servers.

### **Installation Package**

The following section provides information about the installation media for OMi MP for Microsoft Skype for Business Server . The OMi MP for Microsoft Skype for Business Server English locale is available through the electronic media (e-media) at the following location .

The e-media contains the software and the product documentation. In a distributed environment, it must be installed on all OMi 10.x - Data Processing Servers (DPS) and Gateway Servers (GWS).

| Document    | Location                                                                                                    | Document                                                                                                    |
|-------------|----------------------------------------------------------------------------------------------------|----------------------------------------------------------------------------------------------------|
| Online Help | On BSM 9.2x console Help menu.<br>From the BSM console, go to Help ><br>BSM Help > Application<br>Administration > Operations<br>Management > OMi Management<br>Pack for Microsoft Skype for<br>Business Server<br>On OMi 10.x console ? menu. | To provide<br>information about<br>the following:<br>• Using<br>Microsoft Lync<br>Management<br>Templates,<br>Aspects and<br>Policy<br>Templates |
|             | From the OMi console, go to ? ><br>General Help > Administration Guide<br>> Management Packs > Management<br>Pack Documentation > OMi<br>Management Pack for Microsoft<br>Skype for Business Server.                                           | Using     Indicators - HIs     and ETIs                                                                                                    |

The following table provides information about the documentation available in the package:

| Document                       | Location                   | Document                                                                                                    |
|--------------------------------|----------------------------|----------------------------------------------------------------------------------------------------|
| User Guide                     | DOCUMENTATION\guides       |                                                                                                    |
| Reference Guide                |                            | To provide<br>complete<br>information about<br>the metrics,<br>policies and<br>corresponding<br>events and<br>instructions. |
| Installation Guide             | DOCUMENTATION\guides       | To provide<br>information about<br>installing the OMi<br>MP for Microsoft                                                   |
| Interactive Installation Guide |                            | Skype for<br>Business Server<br>1.00.                                                                                       |
| Release Notes                  | DOCUMENTATION\releasenotes | To provide<br>information about<br>the following:<br>• Salient                                                              |
|                                |                            | <ul> <li>Installation<br/>Notes</li> </ul>                                                                                  |

### Prerequisite

The following section lists the software prerequisites for installing OMi MP for Microsoft Skype for Business Server on BSM 9.2x (Linux or Windows) or OMi 10.x (Linux or Windows) server.

### Software Requirements

Before installing OMi MP for Microsoft Skype for Business Server, the following components must be installed and configured on the BSM 9.2x or OMi 10.x Servers.

### **Management Server**

| Component                                        | Version        |
|--------------------------------------------------|----------------|
| BSM                                              | 9.23 or later* |
| Operations Manager i                             | 9.23 or later* |
| Monitoring Automation                            | 9.23 or later* |
| (Optional) OMi MP for Infrastructure             | 1.10 or later* |
| (Optional) OMi MP for Microsoft SQL Server       | 1.01           |
| (Optional) OMi MP for Microsoft Active Directory | 1.00           |

**Note:** For large scale environments, it is recommended to use BSM 9.24 or later.

**Note:** To monitor Lync servers, SQL servers, Domain Controllers and the underlying infrastructure elements as a composite application, you must install OMi Management Pack for Microsoft SQL Server 1.01, and OMi Management Pack for Active Directory 1.00 in addition to OMi MP for Microsoft Skype for Business Server and OMi Management Pack for Infrastructure 1.10.

### Managed Node

| Component        | Version         |
|------------------|-----------------|
| Operations Agent | 11.12 or later* |

**Note:** \* For more information about compatible software applications, see the Support Matrix at https://softwaresupport.hpe.com/km/KM323488.

### Installation Checklist

Make sure that the installation tasks described in the following table are completed in the specified order:

If you have already installed OMi 10.x, skip to Task 6.

### **Management Server**

| Serial | Task                                         | Reference                                                                                    |
|--------|----------------------------------------------|----------------------------------------------------------------------------------------------|
| 1      | Check the installation prerequisites for BSM | See the General Prerequisites section in the Business Service Management Installation Guide. |

| Serial | Task                                                                                                    | Reference                                                                                                    |
|--------|----------------------------------------------------------------------------------------------------|----------------------------------------------------------------------------------------------------|
| 2      | Install BSM version 9.23 or later                                                                                                    | See the Install BSM 9.20 and Install the latest<br>BSM 9.2x Minor Minor Release and Patch<br>chapters in the Business Service Management<br>Installation Guide.                                           |
| 3      | Install Monitoring Automation version<br>9.23 or later                                                                                                    | See the Installing Monitoring Automation section in the Operations Manager i Monitoring Automation Installation Guide.                                                                                    |
| 4      | Verify the Monitoring Automation installation                                                                                                    | See the Verifying the Monitoring Automation<br>Installation and Using Monitoring Automation<br>chapters in the Monitoring Automation for<br>Operations Manager i Installation Guide.                      |
| 5      | Install Additional Software Update<br>for Monitoring Automation 9.23<br><b>Note:</b> If you are installing OMi<br>MP for Microsoft Skype for<br>Business Server on BSM 9.23,<br>you must install additional<br>software update for Monitoring<br>Automation 9.23. | See the "Installing Additional Software Update for<br>Monitoring Automation 9.23" section.                                                                                                    |
| 6      | Clean up OMi MP for Infrastructure version 1.00                                                                                                    | If OMi MP for Infrastructure version 1.00 is already installed, see <i>Removing OMi MP for Infrastructure</i> version 1.00 in the <i>OMi Management Pack for Infrastructure 1.10 Installation Guide</i> . |
| 7      | Install OMi MP for Infrastructure 1.10                                                                                                    | See the chapter Installing OMi MP for<br>Infrastructure 1.10 in the OMi Management Pack<br>for Infrastructure 1.10 Installation Guide.                                                                    |
| 8      | <i>(Optional)</i> . Install OMi MP for Microsoft SQL Server 1.00                                                                                                    | See the chapter Installing OMi MP for Microsoft<br>SQL Server version 1.00 on BSM or OMi in the<br>OMi Management Pack for Microsoft SQL Server<br>1.01 Installation Guide.                               |
| 9      | <i>(Optional)</i> . Install OMi MP for<br>Microsoft SQL Server 1.01                                                                                                    | See the chapter Installing OMi MP for Microsoft<br>SQL Server version 1.01 on BSM or OMi in the<br>OMi Management Pack for Microsoft SQL Server<br>1.01 Installation Guide.                               |
| 10     | <i>(Optional)</i> . Install OMi MP for Microsoft Active Directory 1.00                                                                                                    | See the chapter Installing OMi MP for Microsoft<br>Active Directory version 1.00 on BSM or OMi in the<br>OMi Management Pack for Microsoft Active<br>Directory 1.00 Installation Guide.                   |
| 11     | Install OMi MP for Microsoft Skype                                                                                                    | See the section "Installing OMi MP for Microsoft                                                                                                    |

| Serial | Task                                                                       | Reference                                                                                       |
|--------|----------------------------------------------------------------------------|-------------------------------------------------------------------------------------------------|
|        | for Business Server 1.00                                                   | Skype for Business Server BSM 9.2x or on OMi 10.x Server".                                      |
| 12     | Verify OMi MP for Microsoft Skype<br>for Business Server 1.00 installation | See the section "Verifying the OMi MP for<br>Microsoft Skype for Business Server Installation " |
| 13     | Apply the License                                                          | See the section "Applying the License".                                                         |

### Managed Node

| Task                                                       | Reference                                                                                                    |
|------------------------------------------------------------|----------------------------------------------------------------------------------------------------|
| Install Operations Agent 11.12 or later                    | See the Installing the Operations Agent 11.12 chapter<br>in the Operations Agent and Operations Smart Plug-<br>ins for Infrastructure Installation Guide.                                               |
| Install hotfix <i>QCCR1A184632</i> on Windows managed node | If Operation Agent 12.00 is installed on a Windows managed nodes, then the Skype discovery and collection fails. For more information, see the OMi MP for Microsoft Skype for Business - Release Notes. |

## Installing Additional Software Update for Monitoring Automation 9.23

**Note:** You must install additional software update for Monitoring Automation 9.23 only for BSM 9.23.

Before installing OMi MP for Microsoft Skype for Business Server, you must install an additional software update for Monitoring Automation 9.23. If you are using Monitoring Automation 9.24 or a later version, you do not need to install this additional software update. The additional software update for Monitoring Automation 9.23 (HPOprMA\_update.zip) is available in the e-media or MPDVD, under the folder HPOprMA\_update.

For more information about installing the update software, see "Installing Monitoring Automation 9.23 Software Update".

# Installing OMi MP for Microsoft Skype for Business Server BSM 9.2x or on OMi 10.x Server

You can use the e-media to install the OMi MP for Microsoft Skype for Business Server on the BSM 9.2x or OMi 10.x (Linux or Windows) server. The following section provides the installation instructions:

### On Linux

**Note:** In a BSM 9.2x or OMi 10.x distributed environment, OMi MP for Microsoft Skype for Business Server must be installed on all BSM 9.2x or OMi 10.x servers, including DPS and GWS.

Follow these steps:

1. Log on as root user.

Note: If OMi is configured as a non-root user, then log on as an OMi non-root.

- 2. Set the umask by typing the command umask 022.
- Copy and extract the OMi\_MP\_for\_MSSkype\_<version>.zip file to a < Temp folder > on BSM 9.2x or OMi 10.x servers.
- 4. Run the following command:

<TEMP Folder>/mpinstall.sh -i

5. To accept the End User License Agreement (EULA), type **Yes** or **Y** and to decline the license agreement, type **No** or **N**.

After the installation is complete, a message appears stating: OMi Management Pack Installation Finished.

### **On Windows**

**Note:** In a BSM 9.2x or OMi 10.x distributed environment, OMi MP for Microsoft Skype for Business Server must be installed on all BSM 9.2x or OMi 10.x servers, including DPS and GWS.

Follow these steps:

- Copy and extract the OMi\_MP\_for\_MSSkype\_<version>.zip file to a <*Temp* folder> on the BSM 9.2x or OMi 10.x servers.
- Open the command prompt, change the directory to the <*Temp* folder>, and run the following command:

cscript /nologo mpinstall.vbs -i

3. To accept the End User License Agreement (EULA), type **Yes** or **Y** and to decline the license agreement, type **No** or **N**.

After the installation is completed, a message appears stating: OMi Management Pack Installation Finished.

## Verifying the OMi MP for Microsoft Skype for Business Server Installation

This section provides information about verifying the installation of OMi MP for Microsoft Skype for Business Server on BSM 9.2x or OMi 10.x (Linux and Windows) servers.

You can perform any one of the following checks to verify the OMi MP for Microsoft Skype for Business Server installation:

• Check the log files for any errors on GWS (BSM 9.2x or OMi 10.x), DPS (BSM 9.2x or OMi 10.x), and typical servers (BSM 9.2x or OMi 10.x) at the following locations:

For Linux:

/opt/HP/BSM/log/mpinstall.log

#### For Windows:

%TOPAZ\_HOME%\log\mpinstall.log

**Note:** The OMi logs are available on both (BSM 9.2x or OMi 10.x) GWS and (BSM 9.2x or OMi 10.x) DPS at the following location:

```
On BSM < or = 9.25
```

Linux: /opt/HP/BSM/log/EJBContainer/opr-configserver.log

Windows: %TOPAZ\_HOME%\log\EJBContainer\opr-configserver.log

On BSM > or =9 .26 and OMi 10.x

Linux: /opt/HP/BSM/log/jboss/opr-webapp.log

Windows: %TOPAZ\_HOME%\log\jboss\opr-webapp.log

- Check the following location BSM 9.2x or on the OMi 10.x console:
  - On BSM 9.2x, click Admin > Operations Management > Setup > Content Packs.

The **OMi Management Pack forMicrosoft Skype for Business Server 1.00** must appear in the Content Pack Definitions pane.

• On OMi 10.x, click Administration > Setup and Maintenance > Content Packs.

The **OMi Management Pack for Microsoft Skype for Business Server 1.00** must appear in the Content Pack Definitions pane.

 To list the OMi MPs installed on the BSM 9.2x or OMi 10.x server, run the following command on BSM 9.2x or OMi 10.x GWS:

### For Linux:

/opt/HP/BSM/bin/ContentManager.sh -l -username <Consoleusername> -password <Consolepwd>

#### For Windows:

%TOPAZ\_HOME%\bin\ContentManager.bat -1 -username <Consoleusername> -password <Consolepwd>

**Note:** The ContentManager.bat or ContentManager.sh command lists the Content Pack name and version.

### Applying the License

This section provides information about updating and activating the license.

Note: For more information about procuring the license, see the "Licensing" section.

To update your deployment with a new license and to activate the license, follow these steps:

1. Navigate to the License Management pane:

On BSM 9.2x, click Admin > Platform > Setup and Maintenance > License Management.

On OMi 10.x, click Administration > Setup and Maintenance > License Management.

The License Management provides details about the name, license type, days left to expiry of license, expiration date, capacity, and capacity details.

2. Click 🖑 to open the Add License dialog box where you can search for the relevant .dat file.

Note: You can download .dat file from http://enterpriselicense.hpe.com.

## **Chapter 3: Getting Started**

The following section provides information about the tasks required to monitor Lync (2010 and 2013) or Skype for Business Server 2015 using OMi MP for Microsoft Skype for Business Server.

# Task 1: Adding Nodes to BSM 9.2x or OMi 10.x Console

**Note:** If the Microsoft Lync Server (2010 and 2013) that you want to monitor is already being monitored by Smart Plug-in (SPI) for Microsoft Enterprise Servers, then remove the SPI artifacts and data sources from the managed node hosting the Microsoft Lync Servers before proceeding.

**Note:** If the Node already exists in Run-time Service Model (RTSM), you can skip this step and proceed to "Task 2: Deploying the Skype Discovery and Skype Configuration Aspects" on the next page.

Before you begin monitoring, you need to add the nodes by following these steps:

1. Open the Monitored Nodes pane:

On BSM 9.2x, click Admin > Operations Management > Setup > Monitored Nodes.

On OMi 10.x, click Administration > Setup and Maintenance > Monitored Nodes.

- In the Node Views pane, click Predefined Node Filters > Monitored Nodes, and then click 
   «, and then click Computer > <select the OS type>. The Create New Monitored Nodes dialog box opens.
- 3. Specify the Primary DNS Name and verify the IP Address.
- Specify the Operating System and Processor Architecture of the node from the drop-down list, and then click **OK**.

The newly created node is saved as a CI instance in RTSM.

**Note:** The node with Operations Agent must be connected to OMi Server and certificate must be granted.

# Task 2: Deploying the Skype Discovery and Skype Configuration Aspects

**Note:** If Microsoft Lync Server CIs are already discovered, you can skip this step and proceed to "Task 4: Deploying the Microsoft Skype for Business Management Templates or Aspects".

Deploy the Skype Discovery and Skype Configuration Aspects to a Computer CI to discover all the Lync Server CIs.

### **Deploying Skype Discovery Aspect**

The Skype Discovery Aspect discovers the Lync Server CIs:

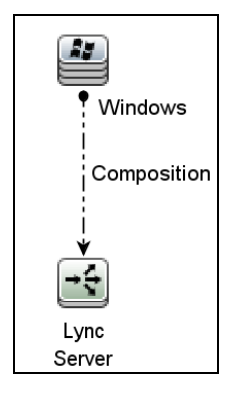

1. Open the Management Templates & Aspects pane:

On BSM 9.2x, click Admin > Operations Management > Monitoring > Management Templates & Aspects.

On OMi 10.x, click Administration > Monitoring > Management Templates & Aspects.

2. In the Configuration Folders pane:

Click Configuration Folders > Microsoft Application Management > Microsoft Skype for Business Server > Aspects.

 In the Management Template & Aspects pane, select the Skype Discovery Aspect, and then click Assign and Deploy Item. The Assign and Deploy Wizard appears.

- 4. In the Configuration Item tab, select the Windows managed node CI and then click Next.
- 5. In the **Required Parameters** tab, click **Finish**.

**Note:** The Skype Discovery Aspect does not have mandatory parameters. You will get a notification stating the following message: There are no parameters that require editing for this Assignment.

### **Deploying Skype Configuration Aspect**

The Skype Configuration Aspect discovers the Lync Roles and Services, Lync Pool, Lync Site, and other CIs:

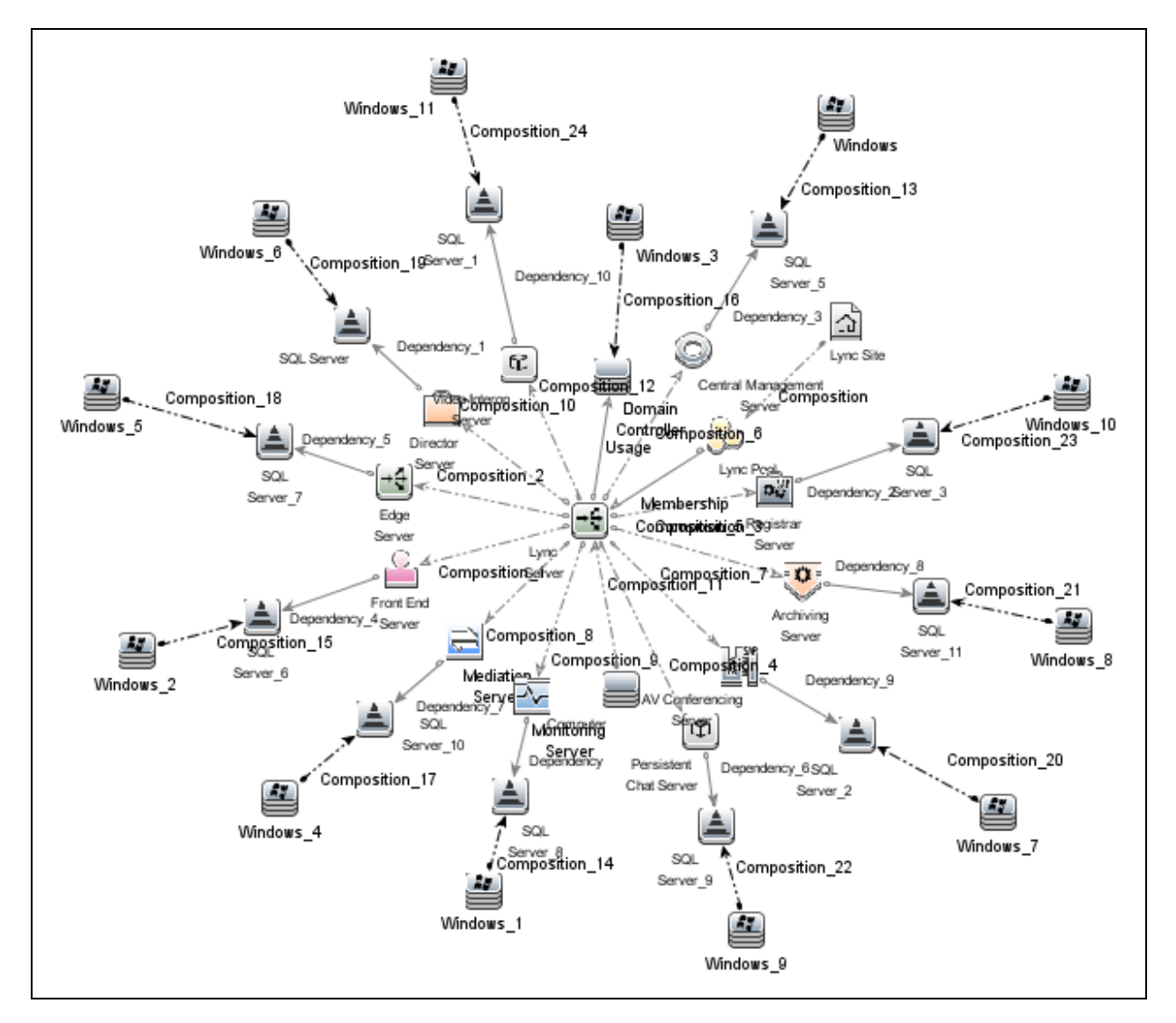

**Note:** When you are deploying the Skype Configuration Aspect on any server other than the Edge server, ensure the following:

• Use the credentials of the **domain user** for **DISCOVERY\_USERNAME** and **DISCOVERY\_ PASSWORD** parameters.

The **USERNAME** and **PASSWORD** parameters are optional. You can use the same credentials as the domain user or use any other credential.

1. Open the Management Templates & Aspects pane:

On BSM 9.2x, click Admin > Operations Management > Monitoring > Management Templates & Aspects.

On OMi 10.x, click Administration > Monitoring > Management Templates & Aspects.

2. In the Configuration Folders pane:

Click Configuration Folders > Microsoft Application Management > Microsoft Skype for Business Server > Aspects.

- 3. Select the **Skype Configuration** Aspect, and then click **Assign and Deploy Item**. The Assign and Deploy Wizard appears.
- 4. In the **Configuration Item** tab, select the **Windows** CI and then click **Next**.
- 5. In the Required Parameters tab, follow these steps:

Make sure the domain user has the following privileges:

- CSViewOnlyAdministrator
- RTCUniversalReadOnlyAdminsw
- a. Select the **DISCOVERY\_USERNAME** parameter in the list, and then click  $\mathscr{O}$ . The USERNAME dialog box opens.
- b. Specify the value in the *<domain>\\<username>* format and then click **OK**.
- c. Select the **DISCOVERY\_PASSWORD** parameter in the list, and then click  $\checkmark$ . The PASSWORD dialog box opens.
- d. Click Value and type a value in the Password field.
- e. In the Verify Password field and type the same password and then click OK.
- f. Click Next.

- 6. *(Optional).* In the **All Parameters** tab on BSM 9.2x or **Parameter Summary** tab on OMi 10.x, follow these steps:
  - a. Select the **USERNAME** parameter in the list, and then click <a></a>. The USERNAME dialog box opens.
  - b. Specify the value and then click **OK**.
  - c. Select the **PASSWORD** parameter in the list, and then click <a></a>. The PASSWORD dialog box opens.
  - d. Click Value and type a value in the Password field.
  - e. In the Verify Password field and type the same password and then click OK.
  - f. Click Next.
- 7. (Optional). If you do not want to enable the assignment immediately, follow the step:

On BSM 9.2x, clear the **Enable Assigned Objects** check box.

On OMi 10.x, clear the **Enable Assignment(s)** check box.

You can then enable the assignment later using the Assignments & Tuning pane.

8. Click Finish.

# Deploying Skype Configuration Aspect on the Edge Server

**Note:** When you are deploying the Skype Configuration Aspect on an Edge server, ensure the following:

- Use the credentials of the **local administrator** of the node for **DISCOVERY\_USERNAME** and **DISCOVERY\_PASSWORD** parameters.
- Use the credentials of **domain user** with the following privileges for **USERNAME** and **PASSWORD** parameters:
  - CSViewOnlyAdministrator
  - RTCUniversalReadOnlyAdminsw

When you are deploying the Skype Configuration Aspect on any server other than the Edge server, ensure the following:

 Use the credentials of the domain user for DISCOVERY\_USERNAME and DISCOVERY\_ PASSWORD parameters.

The **USERNAME** and **PASSWORD** parameters are optional. You can use the same credentials as the domain user or use any other credential.

1. Open the Management Templates & Aspects pane:

On BSM 9.2x, click Admin > Operations Management > Monitoring > Management Templates & Aspects.

On OMi 10.x, click Administration > Monitoring > Management Templates & Aspects.

2. In the Configuration Folders pane:

Click Configuration Folders > Microsoft Application Management > Microsoft Skype for Business Server > Aspects.

- 3. Select the **Skype Discovery** Aspect, and then click **Assign and Deploy Item**. The Assign and Deploy Wizard appears.
- 4. In the Configuration Item tab, select the Windows managed node CI and then click Next.
- 5. In the **Required Parameters** tab, to enter the value of required parameters follow these steps:
  - a. Select the **DISCOVERY\_USERNAME** parameter in the list, and then click <a>?</a>. The USERNAME dialog box opens.
  - b. Specify the value in the *<username>* format and then click **OK**.
  - c. Select the **DISCOVERY\_PASSWORD** parameter in the list, and then click <a>?</a>. The PASSWORD dialog box opens.
  - d. Click Value and type a value in the Password field.
  - e. In the Verify Password field and type the same password and then click OK.
  - f. Click Next.
- 6. *(Optional).* In the **All Parameters** tab on BSM 9.2x or **Parameter Summary** tab on OMi 10.x, follow these steps
  - a. Select the **USERNAME** parameter in the list, and then click <a></a>. The USERNAME dialog box opens.
  - b. Specify the value in the *<domain>\\<username>* format and then click **OK**.
  - c. Select the **PASSWORD** parameter in the list, and then click 🦉. The PASSWORD dialog

box opens.

- d. Click Value and type a value in the Password field.
- e. In the Verify Password field and type the same password and then click OK.
- f. Click Next.
- 7. (Optional). If you do not want to enable the assignment immediately, follow the step:

On BSM 9.2x, clear the Enable Assigned Objects check box.

On OMi 10.x, clear the Enable Assignment(s) check box.

You can then enable the assignment later using the Assignments & Tuning pane.

8. Click Finish.

**Note:** After the Skype Discovery and Skype Configuration Aspects are deployed, the following message appears: Assignment and deployment jobs created. To check the status of the deployment job, go to the following location:

On BSM 9.2x, Admin > Operations Management > Monitoring > Deployment Jobs.

On OMi 10.x, **Administration > Monitoring > Deployment Jobs**.

### Task 3: Verifying Discovery

After you deploy the Skype Discovery and Skype Configuration Aspects, you must verify if the CIs are populated in the View Explorer.

To view the CIs discovered, follow these steps:

1. Open the Event Perspective pane:

On BSM 9.2x, click **Applications > Operations Manager > Event Perspective**.

On OMi 10.x, click **Workspaces > Operations Console > Event Perspective**.

2. In the Browse Views tab, follow these steps:

For verifying the Skype Discovery Aspect deployment, select the Lync\_Automation\_View.

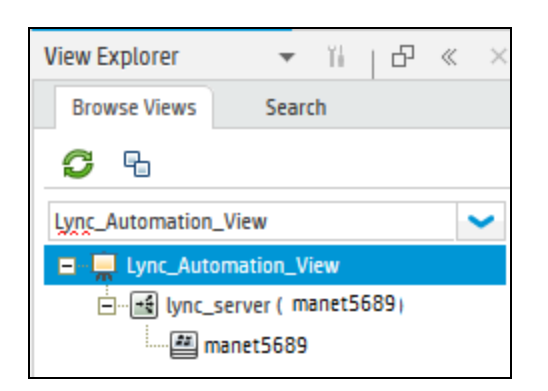

For verifying the Skype Configuration Aspect deployment, select the Lync\_Deployment\_View.

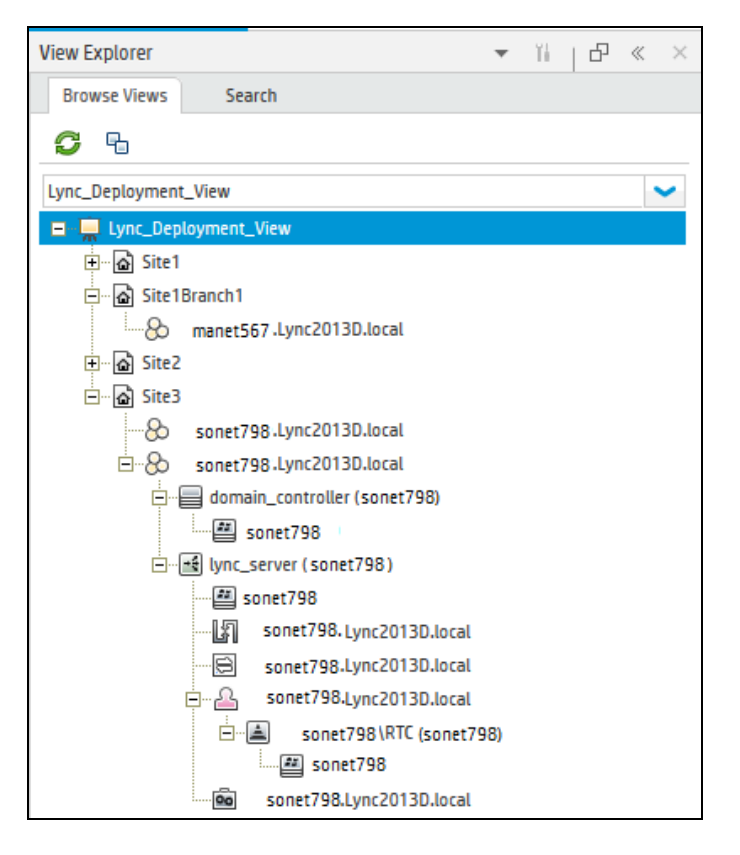

## Task 4: Deploying the Microsoft Skype for Business Management Templates or Aspects

You can deploy the Management Templates to the Lync Site CIs. For more information about deploying Management Template, go to Task 5a: Identifying and Deploying the Microsoft Skype for Business

#### Management Template.

You can deploy Aspects to Front End Server, Edge Server, or other CIs depending on the feature required to be monitored. For more information about deploying Aspects, go to Task 5b: Deploying the Microsoft Skype for Business Aspects.

The Skype Base and Skype Configuration Aspects are deployed automatically during the deployment of any Management Template. The Skype Configuration Aspect discovers the remaining CI types, creates data sources, deploys instrumentation, and defines the schedulers for data collection. The Skype Base Aspect contains the schedule task policies for all the discovered roles.

### **Data Collection Process**

The frequency (polling interval) at which each policy must be monitored is predefined with a default value in a specific frequency parameter. Frequency parameter is an expert parameter that is defined for each of the metrics regardless of whether they are for generating events or not.

Following are the four predefined frequency parameters:

| Scheduler Frequency | Default value |
|---------------------|---------------|
| Very High           | 5 mins        |
| High                | 15 mins       |
| Medium              | 1 hour        |
| Low                 | 24 hours      |

After Management Templates and Aspects are deployed, collector is triggered based on the parameter value in a specific policy. You can modify the default value of the parameter at following two levels:

- During deployment of the Management Template or Aspects using the Management Templates & Aspects pane
- After deployment using the Assignments & Tuning pane.

For more information about how to modify the parameter values, see Editing Parameters.

### Task 4a: Identifying and Deploying the Microsoft Skype for Business Management Templates

Before deploying the Skype Management Templates, follow these recommendations to identify the Microsoft Skype for Business Management Template suitable for your environment:

- If you want to monitor the availability and performance of Lync 2010, 2013, and Skype Business Server 2015 and also the Key Health Indicators for Lync 2013 and Skype for Business Server 2015, you can deploy the **Essential Management Template for Skype for Business Server**.
- If you want to monitor the advanced features such as performance and health of archiving, call, Conference, storage services, QoE, and so on along with key performance and availability, you can deploy the **Extensive Management Template for Skype for Business Server**.
  - If you want to monitor the complete solution for Skype for Business Server, you can deploy the Skype Solution Management Template for Skype for Business Server.

As part of the solution, along with Skype for Business Servers functionality, domain controllers, Microsoft SQL Servers, and the underlying infrastructure are monitored.

**Note:** Before deploying the **Skype Solution Management Template for Skype for Business Server**, make sure the OMi MP for Microsoft SQL Server 1.01 is installed and Management Templates and Aspects assignments are updated to the latest version. For more information about how to update the version, see the OMi MP for Microsoft SQL Server 1.01 - Installation Guide or User Guide.

OMi MP for Microsoft Skype for Business Server provide a wide range of Aspects to monitor various features of Skype for Business Server. You can either deploy Aspects or customize existing Management Template to monitor additional feature. For more information about the list of Aspects, see the section *Grouping of Skype Aspects* in *OMi MP for Microsoft Skype for Business Server - User Guide*.

To deploy the Skype Management Templates to the Lync Site CIs, follow these steps:

1. Open the Management Templates & Aspects pane:

On BSM 9.2x, click Admin > Operations Management > Monitoring > Management Templates & Aspects.

On OMi 10.x, click Administration > Monitoring > Management Templates & Aspects.

2. In the Configuration Folders pane:

### Configuration Folders > Microsoft Application Management > Microsoft Skype for Business Server> Management Templates

- 3. In the Management Templates & Aspects pane, select the Management Template that you want to deploy, and then click **Assign and Deploy Item**. The Assign and Deploy wizard opens.
- 4. In the **Configuration Item** tab, select the Lync Site CI to assign the Management Template, and then click **Next**.
- 5. In the **Required Parameters** tab, to enter the required parameters detail follow these steps:
  - a. Select the **DISCOVERY\_USERNAME** parameter in the list, and then click <a>?</a>. The DISCOVERY\_USERNAME dialog box opens.
  - b. Specify the value in the *<domain>\\<username>* format and then click **OK**.
  - c. Select the **DISCOVERY\_PASSWORD** parameter in the list, and then click <a>?</a>. The DISCOVERY\_PASSWORD dialog box opens.
  - d. Click Value and type a value in the Password field.
  - e. In the Verify Password field and type the same password and then click OK.
  - f. Click Next.
- 6. *(Optional)*. In the **All Parameters** tab on BSM 9.2x or **Parameter Summary** tab on OMi 10.x, click **Next**.
- 7. *(Optional).* In the **Configure Options** tab, if you do not want to enable the assignment immediately, follow the step:

On BSM 9.2x, clear the Enable Assigned Objects check box.

On OMi 10.x, clear the Enable Assignment(s) check box.

You can then enable the assignment later using the Assignments & Tuning pane.

8. Click Finish.

### Task 4b: Deploying the Microsoft Skype for Business Server Aspects

To deploy Microsoft Skype for Business Server Aspects to the FrontEnd Server, Edge Server, or other CIs, follow these steps:

1. Open the Management Templates & Aspects pane:

On BSM 9.2x, clickAdmin > Operations Management > Monitoring > Management Templates & Aspects.

On OMi 10.x, click Administration > Monitoring > Management Templates & Aspects.

2. In the Configuration Folders pane:

### Configuration Folders > Microsoft Application Management > Microsoft Skype for Business Server > Aspects

3. In the Management Templates & Aspects pane, select any Aspect that you want to deploy, and then click **Assign and Deploy Item**.

Alternately, you can right-click any Aspect that you want to deploy, and then click **Assign and Deploy Item** to open the Assign and Deploy Wizard.

4. In the **Configuration Item** tab, select the appropriate CI to deploy the Aspect and then click **Next**.

**Note:** If you want to deploy Aspects to Node CIs, select the **Also show CIs of type Node** check box.

- 5. In the **Required Parameters** tab, click **Next**.
- 6. In the **All Parameters** tab on BSM 9.2x or **Parameter Summary** tab on OMi 10.x, you can edit to override the default parameter values and click **Next**.
- 7. *(Optional).* In the **Configure Options** tab, if you do not want to enable the assignment immediately, follow the step:

On BSM 9.2x, clear the Enable Assigned Objects check box.

On OMi 10.x, clear the Enable Assignment(s) check box.

You can then enable the assignment later using the Assignments & Tuning pane.

8. Click Finish.

### **Checking Topology Synchronization Settings**

**Note:** In OMi, to monitor nodes or CIs that are monitored by HPOM, you have to perform topology synchronization between OMi and HPOM. The **HPOPrLys** topology sync package is required only when you configure topology synchronization settings between OMi and HPOM.

If you are using Smart Plug-in for Microsoft Enterprise Servers with Operations Manager, perform following steps to forward topology data from the OM Server to OMi Server.

For more information about the Topology Synchronization, see the OMi Administration Guide.

To check the Topology Synchronization settings, follow these steps:

1. Open the Infrastructure Settings pane from Administration:

On BSM 9.2x, click Admin > Platform > Setup and Maintenance > Infrastructure Settings.

On OMi 10.x, click Administration > Setup and Maintenance > Infrastructure Settings.

- 2. In the Infrastructure Settings pane, select Applications > Operations Management.
- To verify the availability of toposync package to be synchronized, go to Operations Management

   HPOM Topology Synchronization Settings and check if HPOprLys is available.
- 4. If the package is not available, add the toposync package by following these steps:
  - a. In the Packages for Topology Sync, click 2.
  - b. In Value, add HPOprLys and click Save.

## Appendix A: Installing Monitoring Automation 9.23 Software Update

This section provides detailed information about installing the software update in a distributed BSM environment.

If you do not have a distributed BSM environment, you can skip to the section "Installing Additional Software Update in a Typical BSM Environment".

# Installing Additional Software Update in a Distributed BSM Environment

In a distributed BSM environment, the BSM DPS and BSM GWS are available on different systems. The additional software update needs to be installed on both the BSM DPS and BSM GWS.

# Installing Additional Software Update on BSM DPS

To install the additional software update on BSM DPS running in a distributed BSM environment, follow these steps:

1. Run the following commands to check the version of the current opr-config-contentserver.war file:

### On Linux:

cd /opt/HP/BSM/opr/webapps

/opt/HP/BSM/opr/support/what.sh ./opr-config-content-server.war

### On Windows:

Go to the drive where BSM is installed:

cd /d %TOPAZ\_HOME%\opr\webapps

cscript %TOPAZ\_HOME%\opr\support\what.vbs opr-config-content-server.war

**Note:** If the version number is lower than 09.23.174, then proceed to the next step. If the version number is 09.23.174 or higher, then the current BSM installation already contains the required software update and you do not need to perform the remaining steps in this section.

2. Run the following command to stop the BSM services running on BSM DPS:

On Linux:

/opt/HP/BSM/scripts/run\_hpbsm stop

#### **On Windows:**

%TOPAZ\_HOME%\bin\SupervisorStop.bat

3. Take a backup of the existing opr-config-content-server.war file, which exists in the following folder:

On Linux:

/opt/HPBSM/opr/webapps

#### **On Windows:**

%TOPAZ\_HOME%\opr\webapps

The opr-config-content-server.war file must be backed up to a different folder.

4. Extract the HPOprMA\_update.zip to a temporary folder and copy opr-config-contentserver.war to the following folder:

#### On Linux:

/opt/HPBSM/opr/webapps

#### On Windows:

%TOPAZ\_HOME%\opr\webapps

5. Run the following command to deploy the new WAR file from the extracted ZIP file:

#### On Linux:

/opt/HP/BSM/opr/bin/oprcfg-configuration.sh -setup omi -noGW

#### **On Windows:**

cscript %TOPAZ\_HOME%\opr\bin\oprcfg-configuration.vbs -setup omi -noGW

6. Run the following command to start the BSM services:

#### On Linux:

/opt/HP/BSM/scripts/run\_hpbsm start

#### On Windows:

%TOPAZ\_HOME%\bin\SupervisorStart.bat

# Installing Additional Software Update on BSM GWS

To install the additional software update on BSM GWS running in a distributed BSM environment, follow these steps:

1. Run the following commands to check the version of the current opr-config-server.war file:

### On Linux:

cd /opt/HP/BSM/opr/webapps

/opt/HP/BSM/opr/support/what.sh ./opr-config-server.war

### On Windows:

Go to the drive where BSM is installed:

cd /d %TOPAZ\_HOME%\opr\webapps

cscript %TOPAZ\_HOME%\opr\support\what.vbs opr-config-server.war

**Note:** If the version number is lower than 09.23.174, then proceed to the next step. If the version number is 09.23.174 or higher, then the current BSM installation already contains the required software update and you do not need to perform the remaining steps in this section.

2. Run the following command to stop the BSM services running on BSM GWS:

### On Linux:

/opt/HP/BSM/scripts/run\_hpbsm stop

### On Windows:

%TOPAZ\_HOME%\bin\SupervisorStop.bat

3. Take a backup of the existing opr-config-server.war file which exists in the following folder:

#### On Linux:

/opt/HPBSM/opr/webapps

#### **On Windows:**

%TOPAZ\_HOME%\opr\webapps

The opr-config-server.war file must be backed up to a different folder.

4. Extract the HPOprMA\_update.zip to a temporary folder and copy opr-config-server.war to the following folder:

#### On Linux:

/opt/HPBSM/opr/webapps

#### **On Windows:**

%TOPAZ\_HOME%\opr\webapps

5. Run the following command to deploy the new WAR file from the extracted ZIP file:

### On Linux:

/opt/HP/BSM/opr/bin/oprcfg-configuration.sh -setup omi

### On Windows:

cscript %TOPAZ\_HOME%\opr\bin\oprcfg-configuration.vbs -setup omi

6. Run the following command to start the BSM services:

On Linux:

/opt/HP/BSM/scripts/run\_hpbsm start

### On Windows:

%TOPAZ\_HOME%\bin\SupervisorStart.bat

# Installing Additional Software Update in a Typical BSM Environment

In a typical BSM environment, the BSM DPS and BSM GWS are available in the same system. To install the additional software update in a typical BSM environment, perform the following steps:

1. Run the following commands to check the version of the current opr-config-server.war:

#### On Linux:

cd /opt/HP/BSM/opr/webapps

/opt/HP/BSM/opr/support/what.sh ./opr-config-server.war

### On Windows:

Go to the drive where BSM is installed:

cd /d %TOPAZ\_HOME%\opr\webapps

cscript %TOPAZ\_HOME%\opr\support\what.vbs opr-config-server.war

**Note:** If the version number is lower than 09.23.174, then proceed to the next step. If the version number is 09.23.174 or higher, then the current BSM installation already contains the required software update and you do not need to perform the remaining steps in this section.

2. Run the following command to stop the BSM services running on BSM Server:

### On Linux:

/opt/HP/BSM/scripts/run\_hpbsm stop

### On Windows:

%TOPAZ\_HOME%\bin\SupervisorStop.bat

3. Take a backup of the existing opr-config-server.war file which exists in the following folder:

### On Linux:

/opt/HPBSM/opr/webapps

#### **On Windows:**

%TOPAZ\_HOME%\opr\webapps

The opr-config-server.war file must be backed up to a different folder.

4. Extract the HPOprMA\_update.zip to a temporary folder and copy opr-config-server.war to the following folder:

On Linux:

/opt/HPBSM/opr/webapps

### On Windows:

%TOPAZ\_HOME%\opr\webapps

5. Run the following command to deploy the new WAR file from the extracted ZIP file:

On Linux:

/opt/HP/BSM/opr/bin/oprcfg-configuration.sh -setup omi

#### On Windows:

cscript %TOPAZ\_HOME%\opr\bin\oprcfg-configuration.vbs -setup omi

6. Run the following command to start the BSM services:

#### On Linux:

/opt/HP/BSM/scripts/run\_hpbsm start

#### On Windows:

%TOPAZ\_HOME%\bin\SupervisorStart.bat

# Send documentation feedback

If you have comments about this document, you can contact the documentation team by email. If an email client is configured on this system, click the link above and an email window opens with the following information in the subject line:

### Feedback on Installation Guide (OMi Management Pack for Microsoft Skype for Business Server 1.00)

Just add your feedback to the email and click send.

If no email client is available, copy the information above to a new message in a web mail client, and send your feedback to docfeedback@hpe.com.

We appreciate your feedback!